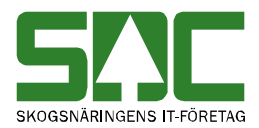

# Energi i VIS v 1.4

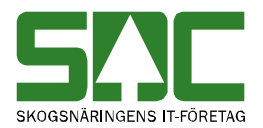

# Energi i VIS

Den här handboken är till för dig som ska söka information i VIS-Energi. Genom handboken får du en beskrivning över hur du söker efter volymer och värden i dina affärer där mätmetoden är övrig mätning (inte stockmätning). Resultatet presenteras per redovisningsnummer och alla förekommande måttslag ingår.

Vill du veta mer om hur du rättar och korrigerar en mätning, se SDCs handböcker om kvantitetssystemet. I handboken "Allmänna funktioner i VIS" kan du läsa mer om t.ex. personliga inställningar och kortkommandon.

Om du har frågor och inte hittar det du söker i handböckerna kan du skicka e-post eller ringa till SDCs kundtjänst. Mer information om vår kundtjänst hittar du på Violweb eller SDC.se.

E-post: <u>kundtjanst@sdc.se</u>

Telefon: 060-16 87 00

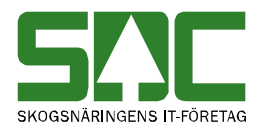

# Revisionshistoria

Revisionshistoria för handboken "Energi i VIS". Vid ändring av revisionshistoria ska även version på första sidan samt datum i sidfoten uppdateras.

| Version | Datum      | Ändring                            | Signatur |
|---------|------------|------------------------------------|----------|
| 1.0     | 2009-06-24 | Dokumentet skapat.                 | TEDA     |
| 1.1     | 2012-03-09 | Dokumentet allmänt uppdaterat.     | KAHE     |
| 1.2     | 2012-11-27 | Vägd torr/fukthalt i % uppdaterad. | KAHE     |
| 1.3     | 2014-04-03 | EWC                                | KAHE     |
| 1.4     | 2014-12-03 | Bilder uppdaterade                 | KAHE     |

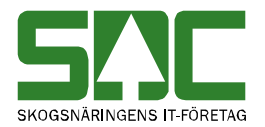

# Innehållsförteckning

| 1 | Ene | ergi säljare        | 1 |
|---|-----|---------------------|---|
|   | 1.1 | Urval               | 1 |
|   | 1.2 | Resultat            | 2 |
|   | 1.3 | Summa per sortiment | 3 |
|   | 1.4 | Summa per EWC       | 4 |
| 2 | Ene | ergi köpare         | 5 |
|   | 2.1 | Urval               | 5 |
|   | 2.2 | Resultat            | 6 |
|   | 2.3 | Summa per sortiment | 7 |
|   | 2.4 | Summa per EWC       | 8 |
| 3 | Bra | att veta            | 9 |
|   | 3.1 | Urvalsfliken        | 9 |
|   | 3.2 | Resultatfliken      | 9 |

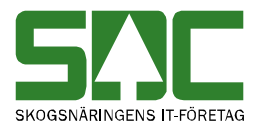

# 1 Energi säljare

### 1.1 Urval

Gå in under *tjänster* i menyraden, välj *VIS-energi* och sedan *säljare*. Här redovisas sålda volymer där ditt företag är säljare i något av affärsledskedjans led 2-6.

| Ur <u>v</u> al                                                                                                    | Resultat                    | <u>S</u> umma per sortiment | Summa per EWC                                                                                               |  |
|----------------------------------------------------------------------------------------------------|-----------------------------|-----------------------------|----------------------------------------------------------------------------------------------------|--|
| Leveransår: Datum 20140101                                                                                                    | 20140403                    |                             | <ul> <li>Redovisningsdatum</li> <li>Mätdatum</li> </ul>                                                     |  |
| Säljare: 08885<br>Sålt till: 73970<br>Köpt från:                                                                                      | JBOLAGSSKOGE<br>VÄRMEVERKET | N AB                        | Sortiment<br>© Energi 40-99<br>© Alla utom energi<br>© Alla                                                 |  |
| SSTE:                                                                                                    |                             |                             | Sortering<br>C Redov nr stigande<br>C Redov nr fallande<br>C Redov datum stigande<br>C Redov datum fallande |  |
| Uppdrag:<br>Virkesorder:<br>Kontraktsnummer:<br>Mätomr / Koll:<br>Prislista:<br>Mätsyfte:<br>1 Vederlags<br>Mätmetod:<br>Övrig mätnin | mätning 💌                   |                             |                                                                                                    |  |

Bild 1. Fyll i urvalskriterierna för att söka efter volymer och värden.

Fyll i urvalskriterierna. Obligatoriska uppgifter är datum fr.o.m. och t.o.m. och huvudkod för säljare. Utför sökningen genom att trycka på knappen *utför* i verktygsfältet. Resultatet visas under fliken resultat och summa per sortiment.

Du kan hitta volymer som ditt företag har sålt till andra företag, och dessutom spåra vilka företag du har köpt dessa volymer från i samma sökning. Detta gör du genom att ställa markören i fältet köpt från och trycka på knappen *sök* (kikaren) i verktygsfältet. En förutsättning är att du är säljare i led 3 eller framåt.

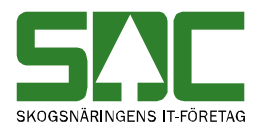

### 1.2 Resultat

Under fliken resultat visas resultatet av sökningen.

| 💐 Ene             | 📱 Energi: Säljare, volym och värde 1 📃 📃 🗙                                                                                                    |            |                          |           |                  |          |        |                 |                |           |     |
|-------------------|----------------------------------------------------------------------------------------------------|------------|--------------------------|-----------|------------------|----------|--------|-----------------|----------------|-----------|-----|
|                   | Ur⊻al <b>Resu<u>i</u>tat <u>S</u>umma per sortiment Summa per EWC</b>                                                                                                    |            |                          |           |                  |          |        |                 |                |           |     |
| Säljare<br>m: 201 | Säljare: 08885 BOLAGSSKOGEN AB, Sålt till: 73970 VÄRMEVERKET, Vederlagsmätning, Övrig mätning, Redovisningsdatum fr o<br>m: 20140101, t o m: 20140403, Sorteras efter Redov nr stigande, Sortiment: Energi 40-99 |            |                          |           |                  |          |        |                 |                |           |     |
| (77) S            | ammanställn                                                                                                    | iing av in | mätta och omvandlade kv  | antiteter |                  |          |        |                 |                |           |     |
|                   | Redov nr                                                                                                    | SSTE       | Klartext SSTE            | Kollektiv | / Mätdatum       | Redov    | Mottpl | Klartext m      | ottpl          | Mätmetod  | -   |
| 1                 | 01546497                                                                                                    | 6500       | Träddelsflis Barr        |           | 20140225         | 20140225 | 398990 | SDC LASTTES     | T VÄXJÖ        | 9         | 2   |
| 2                 | 01546498                                                                                                    | 6300       | Stamvedsflis Barr        |           | 20140225         | 20140225 | 398990 | SDC LASTTES     | T VÄXJÖ        | 9         | V   |
| 3                 | 01546518                                                                                                    | 6300       | Stamvedsflis Barr        |           | 20140225         | 20140226 | 398990 | SDC LASTTES     | T VÄXJÖ        | 9         | V   |
| 4                 | 01547177                                                                                                    | 6300       | Stamvedsflis Barr        |           | 20140305         | 20140305 | 398990 | SDC LASTTES     | T VAXJO        | 9         | V   |
| 5                 | 015(2)                                                                                                    | 6400       | Grotflis Barr            |           | 20140305         | 20140305 | 398990 | SDC LASTTES     | T VAXJO        | 9         | V   |
| 6                 | 01547182                                                                                                    | 6500       | Träddelsflis Barr        |           | 20140305         | 20140305 | 398990 | SDC LASTTES     | T VAXJO        | 9         | V   |
| 7                 | 01547189                                                                                                    | 6500       | Träddelsflis Barr        |           | 20140305         | 20140305 | 398990 | SDC LASTTES     | T VAXJO        | 9         | V   |
| 8                 | 01547195                                                                                                    | 6300       | Stamvedsflis Barr        |           | 20140305         | 20140305 | 398990 | SDC LASTTES     | T VAXJÖ        | 9         | V   |
| 9                 | 01547198                                                                                                    | 6400       | Grotflis Barr            |           | 20140305         | 20140305 | 398990 | SDC LASTTES     | T VAXJO        | 9         | V   |
| 10                | 01547237                                                                                                    | 6313       | Flisad Stamvedsflis Tall |           | 20140305         | 20140305 | 398990 | SDC LASTTES     | T VAXJO        | 9         | ۷   |
| 11                | 01547238                                                                                                    | 6313       | Flisad Stamvedsflis Tall |           | 20140305         | 20140305 | 398990 | SDC LASTTES     | T VAXJO        | 9         | ∨.⊸ |
|                   | <u></u>                                                                                                    |            |                          |           |                  |          |        |                 |                |           |     |
| Summa             | a per máttsia                                                                                                    | ig<br>     |                          |           |                  |          |        |                 |                |           |     |
| Enhe              | t Brut                                                                                                    | to         |                          | Г         | Övrigt — —       |          |        |                 |                |           |     |
| 11V:              |                                                                                                    | 229,96     |                          |           | Antal mätninga   | r [      | 19     | Totalvärde kr   |                | 17 690,00 |     |
| MWh:              | 1                                                                                                    | 008,95     |                          |           | -                |          | 60.07  | <u> </u>        | × 55.7         | 5         | i   |
| Ton:              | -                                                                                                    | 546,13     | (3)                      |           | Aritmetisk torrh | BICI 76  | 00,01  | 4 po tormait 12 | %   <u>55,</u> | -         |     |
| M3S:              | -                                                                                                    | 536,77     | 0                        |           | Aritmetisk fukth | alti%    | 39,93  | Vägd fukthalt i | %   44,2       | 5         |     |
| M3FU              | B:                                                                                                    | 682,23     |                          |           |                  |          |        |                 |                |           |     |
| M3T:              |                                                                                                    | 120,00     |                          |           |                  |          |        |                 |                |           |     |
| M3F:              |                                                                                                    | 150,00     |                          |           |                  |          |        |                 |                |           |     |
| Styck:            |                                                                                                    | 0          |                          |           |                  |          |        |                 |                |           |     |

Bild 2. Här presenteras resultatet uppdelat per redovisningsnummer.

Överst visas urvalskriterierna i klartext (bild 2, nr 1). Resultatet presenteras per redovisningsnummer (bild 2, nr 2). Du kan välja hur resultatet ska presenteras genom att göra egna kolumnval. Läs mer i SDCs handbok "Allmänna funktioner i VIS".

Längst ner till vänster finns en summering av alla förekommande måttslag (bild 2, nr 3). Det är alltid bruttovolymer som redovisas.

Till höger hittar du dels hur många mätningar svaret baseras på, genomsnittlig torr- och fukthalt samt värdet i kronor om mätningarna är prisräknade i VIOL (bild 2, nr 4).

| Aritmetisk torr/fukthalt i %: | Summan av mätningarnas torr/fukthalt<br>(TH/FH) dividerat med antal mätningar.                                   |
|-------------------------------|----------------------------------------------------------------------------------------------------|
| Vägd torr/fukthalt i %:       | Summan av mätningarnas torra ton (TTV)<br>dividerat med summa råa ton (Ton) * 100,<br>avrundat till 2 decimaler. |

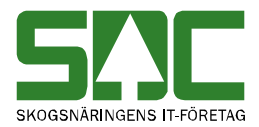

Det går att öppna en mätning som visas under fliken resultat. Markera aktuellt redovisningsnummer och tryck sedan på knappen *öppna* i verktygsfältet eller dubbelklicka på redovisningsnumret. En meddelanderuta kommer upp där du kan välja i vilket fönster mätningen ska öppnas.

| Visa         |               |                               |
|--------------|---------------|-------------------------------|
| G. Badaviand | OK            |                               |
| Korrigera    | Avbryt        | Bild 3. Välj i vilket fönster |
| () Kongola   | <u>H</u> jälp | mätningen ska öppnas.         |

Markera redovisad och tryck på knappen OK, om du vill öppna mätningen i VIS redovisad mätning. Om du vill öppna mätningen i fönstret rätta/korrigera, markera korrigera och tryck på knappen OK. Du kan även öppna virkesorder, kontrakt, mottagningsplats och kollektivbeskrivning från resultatfliken.

### 1.3 Summa per sortiment

Under fliken summa per sortiment visas resultatet av sökningen, uppdelat per sortiment.

| 8         | 🖡 Energi: Säljare, volym och värde 1                                                                                    |             |                           |        |                   |                                   |          |        |        |   |
|-----------|----------------------------------------------------------------------------------------------------|-------------|---------------------------|--------|-------------------|-----------------------------------|----------|--------|--------|---|
| $\square$ |                                                                                                    | Ur <u>v</u> | al Re                     | suļtat | <u>S</u> umma per | Summa per sortiment Summa per EWC |          |        |        |   |
| Si<br>20  | Säljare: 08885 BOLAGSSKOGEN AB, Sålt till: 73970 VÄRMEVERKET, Vederlagsmätning, Övrig mätning, Redovisningsdatum fr om: |             |                           |        |                   |                                   |          |        |        |   |
|           |                                                                                                    | SSTE        | Klartext SSTE             | Ton    | MWh               | TTV                               | ,<br>M3S | M3FUB  | M3T    |   |
|           | 1                                                                                                    | 5090        | Bränsleved Barr o Löv     | 78,00  | 143,78            | 35,10                             | 0,00     | 84,24  | 120,00 |   |
|           | 2                                                                                                    | 6300        | Stamvedsflis Barr         | 88,12  | 247,12            | 54,76                             | 160,00   | 131,44 | 0,00   |   |
|           | 3                                                                                                    | 6313        | Flisad Stamvedsflis Tall  | 88,12  | 247,12            | 54,76                             | 160,00   | 131,44 | 0,00   | Ī |
|           | 4                                                                                                    | 6393        | Flisad S( 2) dsflis Ba/Lö | 78,00  | 143,78            | 35,10                             | 22,77    | 86,35  | 0,00   |   |
|           | 5                                                                                                    | 6400        | Grotflis Ban              | 44,06  | 123,56            | 27,38                             | 80,00    | 60,24  | 0,00   |   |
|           | 6                                                                                                    | 6500        | Träddelsflis Barr         | 36,18  | 103,59            | 22,86                             | 114,00   | 54,87  | 0,00   |   |
|           | 7                                                                                                    | 8622        | Deponirest osort glas     | 25,00  | 0,00              | 0,00                              | 0,00     | 25,00  | 0,00   |   |
|           | 8                                                                                                    | 8631        | Förorenad jord FA         | 59,90  | 0,00              | 0,00                              | 0,00     | 59,90  | 0,00   |   |
|           | 9                                                                                                    | 8647        | Rens ej tvätt frireningsv | 48,75  | 0,00              | 0,00                              | 0,00     | 48,75  | 0,00   |   |
|           | 10                                                                                                    |             |                           |        |                   |                                   |          |        |        |   |

Bild 4. Här presenteras förekommande måttslag per sortiment.

Överst visas urvalskriterierna i klartext (bild 4, nr 1). Resultatet presenteras per sortiment (bild 4, nr 2). Du kan välja hur resultatet ska presenteras genom att göra egna kolumnval. Läs mer i SDCs handbok "Allmänna funktioner i VIS". Du hittar totalsumman av sökningen under fliken resultat.

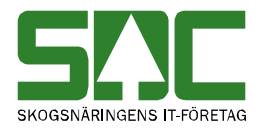

### 1.4 Summa per EWC

Under fliken summa per EWC visas resultatet av sökningen, uppdelat per EWC.

| 🖏 Ene            | ergi: Säljar             | e, volym              | och värde 1                                                    |                                                           |                           | _          | . 🗆 🗆     | ×           |
|------------------|--------------------------|-----------------------|----------------------------------------------------------------|-----------------------------------------------------------|---------------------------|------------|-----------|-------------|
|                  | Ur <u>v</u> al           |                       | Resultat                                                       | <u>S</u> umma per sortiment                               | Summa per EWC             |            |           |             |
| Säljare<br>20140 | e: 08885 B<br>1101, tom: | OLAGSSK<br>: 2014040: | OGEN AB, Sålt till: 73970 V<br>3, Sorteras efter Redov nr stig | ÄRMEVERKET, Vederlagsmä<br>iande, Sortiment: Energi 40-99 | itning, Övrig mätning, Re | dovisnings | datum fro | o m: 🔺<br>👻 |
|                  | EWC                      |                       |                                                                | Klartext EWC                                              |                           | Ton        | Farligt   |             |
| 1                | 160120                   | Glas                  |                                                                |                                                           |                           | 25,00      |           |             |
| 2                | 170503                   | Jord och              | sten som innehåller farliga äm                                 | nen                                                       |                           | 59,90      | X         |             |
| 3                | 190801                   | Rens                  |                                                                |                                                           |                           | 48,75      |           |             |
| 4                | $\square$                |                       |                                                                |                                                           |                           |            |           |             |
| 5                |                          |                       |                                                                |                                                           |                           |            |           |             |
| 6                |                          |                       |                                                                |                                                           |                           |            |           |             |
| 7                |                          |                       |                                                                |                                                           |                           |            |           |             |
| 8                |                          |                       |                                                                |                                                           |                           |            |           |             |
| 9                |                          |                       |                                                                |                                                           |                           |            |           |             |
| 10               |                          |                       |                                                                |                                                           |                           |            |           |             |
| 11               |                          |                       |                                                                |                                                           |                           |            |           | Ţ           |
|                  |                          |                       |                                                                |                                                           |                           |            |           | Γ           |
|                  |                          |                       |                                                                |                                                           |                           |            |           |             |

Bild 5. Här presenteras förekommande EWC-koder.

Överst visas urvalskriterierna i klartext (bild 5, nr 1). Resultatet presenteras per EWC-kod (bild 5, nr 2). Förteckning över EWC-koder finns i handboken "EWC – European Waste Cataloque" i VIS. Du kan välja hur resultatet ska presenteras genom att göra egna kolumnval. Läs mer i SDCs handbok "Allmänna funktioner i VIS".

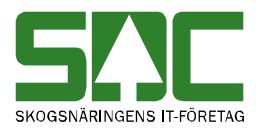

# 2 Energi köpare

#### 2.1 Urval

Gå in under *tjänster* i menyraden, välj *VIS-energi* och sedan *köpare*. Här redovisas köpta volymer där ditt företag är köpare i något av affärsledskedjans led.

| <table-of-contents> Energi: Köpare, volym</table-of-contents>                                                                                                    | och värde 1 |                             |               | _ <u> </u> |
|----------------------------------------------------------------------------------------------------|-------------|-----------------------------|---------------|------------|
| Ur <u>v</u> al                                                                                                    | Resultat    | <u>S</u> umma per sortiment | Summa per EWC |            |
| Uryal       Leveransår:       Datum<br>fr om -t om:       2014011       Köpare:       73970       Köpt från:       D08885       Sålt till:       Leverantörskod:       SSTE:       Mottagn. plats:       Urypung:       Uppdrag:       Virkesorder:       Mätomr / Koll:       Prislista:       Mätyfte:       1 Veder | Resultat    | Summa per sortiment         | Summa per EWC |            |
|                                                                                                    |             |                             |               |            |

Bild 6. Fyll i urvalskriterierna för att söka efter volymer och värden.

Fyll i urvalskriterierna. Obligatoriska uppgifter är datum fr.o.m. och t.o.m. och huvudkod för köpare. Utför sökningen genom att trycka på knappen *utför* i verktygsfältet. Resultatet visas under fliken resultat och summa per sortiment.

Fältet köpt från är automatisk markerat varje gång du öppna bilden. Låter du det vara markerat innebär det att du söker efter volymer och värden i affärsled 2 till 6. Du kan även ange en huvudkod för att söka på ett specifikt företag. Vill du söka efter volymer och värden från alla leverantörer så markerar du fältet leverantör, du kan även ange ett leverantörsnummer för att söka på en specifik leverantör. Observera att om du lämnar både fältet köpt från och leverantör omarkerat så kan ett värde ingå flera gånger i resultatet om huvudkod och internt nummer återkommer i flera affärsled.

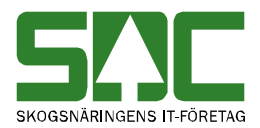

### 2.2 Resultat

Under fliken resultat visas resultatet av sökningen.

| 🗄 Energi: Köpare, volym och värde 1 📃 📃 🗶                                                                                                    |                                                           |           |                 |        |           |                      |          |           |          |
|----------------------------------------------------------------------------------------------------|-----------------------------------------------------------|-----------|-----------------|--------|-----------|----------------------|----------|-----------|----------|
| Ur <u>v</u> al                                                                                                    | Ur <u>v</u> al Resultat Summa per sortiment Summa per EWC |           |                 |        |           |                      |          |           |          |
| Köpare: 73970 VÄRMEVERKET, Köpt från: 08885 BOLAGSSKOGEN AB, Vederlagsmätning, Övrig mätning, Redovisningsdatum fro<br>m: 20140101, t o m: 20140403, Sorteras efter Redov nr stigande, Sortiment: Energi 40-99 |                                                           |           |                 |        |           |                      |          |           |          |
| (77) Sammanställning av                                                                                                    | rinmätta och omvandlade kv                                | antiteter |                 |        |           |                      |          |           |          |
| Redovini SS                                                                                                    | E Klartext SSTE                                           | Kollektiv | Mätdatum        | Redov  | Mottpl    | Klartext n           | nottpl   | Mätmetod  |          |
| 1 01546497 6500                                                                                                    | Träddelsflis Barr                                         |           | 20140225        | 201402 | 25 398990 | SDC LASTTE:          | ST VÄXJÖ | 9         |          |
| 2 01546498 6300                                                                                                    | Stamvedsflis Barr                                         |           | 20140225        | 201402 | 25 398990 | SDC LASTTE:          | ST VÄXJÖ | 9         | V        |
| 3 01546518 6300                                                                                                    | Stamvedsflis Barr                                         |           | 20140225        | 201402 | 26 398990 | SDC LASTTE:          | ST VÄXJÖ | 9         | V        |
| 4 01547177 6300                                                                                                    | Stamvedsflis Barr                                         |           | 20140305        | 201403 | 05 398990 | SDC LASTTE:          | ST VÄXJÖ | 9         | V        |
| 5 01547179 6400                                                                                                    | Grotflis Barr                                             |           | 20140305        | 201403 | 05 398990 | SDC LASTTE:          | ST VÄXJÖ | 9         | V        |
| 6 01547 6500                                                                                                    | ) Träddelsflis Barr                                       |           | 20140305        | 201403 | 05 398990 | SDC LASTTE:          | ST VÄXJÖ | 9         | V        |
|                                                                                                    | ) Träddelsflis Barr                                       |           | 20140305        | 201403 | 05 398990 | SDC LASTTE:          | ST VÄXJÖ | 9         | V        |
| 8 01547195 6300                                                                                                    | Stamvedsflis Barr                                         |           | 20140305        | 201403 | 05 398990 | SDC LASTTE:          | ST VAXJO | 9         | V        |
| 9 01547198 6400                                                                                                    | Grotflis Barr                                             |           | 20140305        | 201403 | 05 398990 | SDC LASTTE:          | ST VAXJO | 9         | V        |
| 10 01547237 6313                                                                                                    | Flisad Stamvedsflis Tall                                  |           | 20140305        | 201403 | 05 398990 | SDC LASTTE:          | ST VÄXJÖ | 9         | <u>۷</u> |
| 11 01547238 6313                                                                                                    | Flisad Stamvedsflis Tall                                  |           | 20140305        | 201403 | 05 398990 | SDC LASTTE:          | ST VÄXJÖ | 9         | ∖⊒∣      |
|                                                                                                    |                                                           |           |                 |        |           |                      |          |           | <u>'</u> |
| Summa per mattslag                                                                                                    | 1                                                         | — Öv      | riat            |        |           |                      |          |           |          |
| Enhet Brutto                                                                                                    | -                                                         |           | nge             | Г      | 10        |                      |          | 17 000 00 |          |
| 229,9                                                                                                    |                                                           | Ant       | tal matningar   |        |           | l otalvarde kr       |          | -         |          |
| MWh: 1008,9                                                                                                    |                                                           | Arit      | metisk torrhalt | i%     | 60,07 (4  | )/ägd torrhalt i     | %   55,7 | 5         |          |
| 1 I on: 546,1-                                                                                                    | (3)                                                       | Arit      | matick fulthalt | 12 F   | 39.93     | r<br>Värd fukthalt i | × 44.2   | 5         |          |
| M35: 536,7                                                                                                    |                                                           | 80        | meask rakulai   | 1 1 1  |           | Vaga taktilaiti      | /6  /-   |           |          |
| M3FUB: 682,2                                                                                                    | 5                                                         |           |                 |        |           |                      |          |           |          |
| M31: 120,0                                                                                                    |                                                           |           |                 |        |           |                      |          |           |          |
| Mort 150,0                                                                                                    |                                                           |           |                 |        |           |                      |          |           |          |
|                                                                                                    | <u>ــــــــــــــــــــــــــــــــــــ</u>               |           |                 |        |           |                      |          |           |          |

Bild 7. Här presenteras resultatet uppdelat per redovisningsnummer.

Överst visas urvalskriterierna i klartext (bild 7, nr 1). Resultatet presenteras per redovisningsnummer (bild 7, nr 2). Du kan välja hur resultatet ska presenteras genom att göra egna kolumnval. Läs mer i SDCs handbok "Allmänna funktioner i VIS".

Längst ner till vänster finns en summering av alla förekommande måttslag (bild 7, nr 3). Det är alltid bruttovolymer som redovisas.

Till höger hittar du dels hur många mätningar svaret baseras på, genomsnittlig torr- och fukthalt samt värdet i kronor om mätningarna är prisräknade i VIOL (bild 7, nr 4).

| Aritmetisk torr/fukthalt i %: | Summan av mätningarnas torr/fukthalt (TH/FH) dividerat med antal mätningar.                                      |
|-------------------------------|----------------------------------------------------------------------------------------------------|
| Vägd torr/fukthalt i %:       | Summan av mätningarnas torra ton (TTV)<br>dividerat med summa råa ton (Ton) * 100,<br>avrundat till 2 decimaler. |

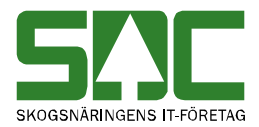

Det går att öppna en mätning som visas under fliken resultat. Markera aktuellt redovisningsnummer och tryck sedan på knappen *öppna* i verktygsfältet eller dubbelklicka på redovisningsnumret. En meddelanderuta kommer upp där du kan välja i vilket fönster mätningen ska öppnas.

| Visa         |               |                               |
|--------------|---------------|-------------------------------|
| G. Badavisad | OK            |                               |
| Korrigera    | Avbryt        | Bild 8. Välj i vilket fönster |
| e riongold   | <u>H</u> jälp | mätningen ska öppnas.         |

Markera redovisad och tryck på knappen OK, om du vill öppna mätningen i VIS redovisad mätning. Om du vill öppna mätningen i fönstret rätta/korrigera, markera korrigera och tryck på knappen OK. Du kan även öppna virkesorder, kontrakt, mottagningsplats och kollektivbeskrivning från resultatfliken.

### 2.3 Summa per sortiment

Under fliken summa per sortiment visas resultatet av sökningen, uppdelat per sortiment.

| ł | 🖥 Energi: Köpare, volym och värde 1                                                                                                    |      |                                    |         |              |       |          |        |       |  |  |  |  |  |
|---|----------------------------------------------------------------------------------------------------|------|------------------------------------|---------|--------------|-------|----------|--------|-------|--|--|--|--|--|
| Ĺ | Ur <u>v</u> al Res                                                                                                    |      | ultat <u>Summa per sortiment</u> S |         | Summa per EW | с )   |          |        |       |  |  |  |  |  |
|   | Köpare: 73970 VÄRMEVERKET, Köpt från: 08885 BOLAGSSKOGEN AB, Vederlagsmätning, Övrig mätning, Redovisningsdatum fr o<br>m: 20140101, t o m: 20140403, Sorteras efter Redov nr stigande, Sortiment: Energi 40-99 |      |                                    |         |              |       |          |        |       |  |  |  |  |  |
|   |                                                                                                    | SSTE | Klartext SSTE                      | Ton     | MWh          | TTV   | ,<br>мзs | M3FUB  | M3T 🔺 |  |  |  |  |  |
|   | 1                                                                                                    | 5090 | Bränsleved Barr o Löv              | 78,00   | 143,78       | 35,10 | 0,00     | 84,24  | 120,0 |  |  |  |  |  |
|   | 2                                                                                                    | 6300 | Stamvedsflis Barr                  | 88,12   | 247,12       | 54,76 | 160,00   | 131,44 | 0,0   |  |  |  |  |  |
|   | 3                                                                                                    | 6313 | Flisad Stamvedsflis Tall           | 88,12   | 247,12       | 54,76 | 160,00   | 131,44 | 0,0   |  |  |  |  |  |
|   | 4                                                                                                    | 6393 | Flisad Stamvedsflis Ba/Lö          | 78,00   | 143,78       | 35,10 | 22,77    | 86,35  | 0,0   |  |  |  |  |  |
|   | 5                                                                                                    | 6400 | Grotflis Barr                      | 44,06   | 123,56       | 27,38 | 80,00    | 60,24  | 0,0   |  |  |  |  |  |
|   | 6                                                                                                    | 6500 | Träddelsflis Barr 🗸 🗳              | 2 36,18 | 103,59       | 22,86 | 114,00   | 54,87  | 0,0   |  |  |  |  |  |
|   | - 7                                                                                                    | 8622 | Deponirest osort glas              | 25,00   | 0,00         | 0,00  | 0,00     | 25,00  | 0,0   |  |  |  |  |  |
|   | 8                                                                                                    | 8631 | Förorenad jord FA                  | 59,90   | 0,00         | 0,00  | 0,00     | 59,90  | 0,0   |  |  |  |  |  |
|   | 9                                                                                                    | 8647 | Rens ej tvätt frireningsv          | 48,75   | 0,00         | 0,00  | 0,00     | 48,75  | 0,0   |  |  |  |  |  |
|   | 10                                                                                                    |      |                                    |         |              |       |          |        |       |  |  |  |  |  |

Bild 9. Här presenteras resultatet uppdelat per sortiment och måttslag.

Överst visas urvalskriterierna i klartext (bild 9, nr 1). Resultatet presenteras per sortiment (bild 9, nr 2). Du kan välja hur resultatet ska presenteras genom att göra egna kolumnval. Läs mer i SDCs handbok "Allmänna funktioner i VIS". Du hittar totalsumman av sökningen under fliken resultat.

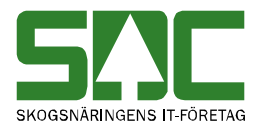

### 2.4 Summa per EWC

Under fliken summa per EWC visas resultatet av sökningen, uppdelat per EWC.

| 🖡 Energi: Köpare, volym och värde 1                                                                                                    |                                                     |                             |               |       |         |   |  |  |  |  |  |  |  |
|----------------------------------------------------------------------------------------------------|-----------------------------------------------------|-----------------------------|---------------|-------|---------|---|--|--|--|--|--|--|--|
| Ur <u>v</u> al                                                                                                    | Resultat                                            | <u>S</u> umma per sortiment | Summa per EWC |       |         |   |  |  |  |  |  |  |  |
| Köpare: 73970 VÄRMEVERKET, Köpt från: 08885 BOLAGSSKOGEN AB, Vederlagsmätning, Övrig mätning, Redovisningsdatum fr o 🗠<br>m: 20140101, t o m: 20140403, Sorteras efter Redov nr stigande, Sortiment: Energi 40-99 |                                                     |                             |               |       |         |   |  |  |  |  |  |  |  |
| EWC                                                                                                    |                                                     | Klartext EWC                |               | Ton   | Farligt |   |  |  |  |  |  |  |  |
| 1 160120 Glas                                                                                                    |                                                     |                             |               | 25,00 |         |   |  |  |  |  |  |  |  |
| 2 170503 Jord och                                                                                                    | 2 170503 Jord och sten som innehåller farliga ämnen |                             |               |       |         |   |  |  |  |  |  |  |  |
| 3 190801 Rens                                                                                                    |                                                     |                             |               | 48,75 |         |   |  |  |  |  |  |  |  |
| 4 (2)                                                                                                    |                                                     |                             |               |       |         |   |  |  |  |  |  |  |  |
| 5 2                                                                                                    |                                                     |                             |               |       |         |   |  |  |  |  |  |  |  |
| 7                                                                                                    |                                                     |                             |               |       |         |   |  |  |  |  |  |  |  |
| 2                                                                                                    |                                                     |                             |               |       |         |   |  |  |  |  |  |  |  |
| 9                                                                                                    |                                                     |                             |               |       |         |   |  |  |  |  |  |  |  |
| 10                                                                                                    |                                                     |                             |               |       |         |   |  |  |  |  |  |  |  |
| 11                                                                                                    |                                                     |                             |               |       |         |   |  |  |  |  |  |  |  |
| 12                                                                                                    |                                                     |                             |               |       |         | - |  |  |  |  |  |  |  |
|                                                                                                    |                                                     |                             |               |       | ]       |   |  |  |  |  |  |  |  |

Bild 10. Här presenteras förekommande EWC-koder.

Överst visas urvalskriterierna i klartext (bild 10, nr 1). Resultatet presenteras per EWC-kod (bild 10, nr 2). Förteckning över EWC-koder finns i handboken "EWC – European Waste Cataloque" i VIS. Du kan välja hur resultatet ska presenteras genom att göra egna kolumnval. Läs mer i SDCs handbok "Allmänna funktioner i VIS".

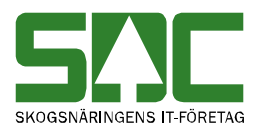

## 3 Bra att veta

#### 3.1 Urvalsfliken

- Om fältet t.o.m. datum lämnas blankt sätts dagens datum automatiskt in när du trycker på knappen *utför* i verktygsfältet.
- I urvalet går det att fylla i \*-tecknet i en del fält. Tecknet står för en valfri siffra. Om du söker på t.ex. mottagningsplats 33\* så söker du på alla mottagningsplatser som börjar med 33. Du kan också söka på t.ex. mottagningsplatser vars andra siffra är 3 genom att ange \*3\*.
- Du kan ange en standard för några av urvalskriterierna så att de fylls i automatiskt när du öppnar ett fönster i VIS, energi. Läs mer om personliga inställningar i SDCs handbok "Allmänna funktioner i VIS".
- Ett tips är att använda sökfunktionen (kikaren) i verktygsfältet för att söka upp valbara kriterier för aktuellt fält. Läs mer om kikaren i SDCs handbok "Allmänna funktioner i VIS".

### 3.2 Resultatfliken

- Du kan öppna redovisningsnummer, virkesorder, kontrakt, mottagningsplats eller kollektivbeskrivning genom att dubbelklicka i önskat fält.